≋VB

Search for articles...

| All Collections You | Ir Account Creating | Your Personal Coach / | Athletic Director Account |
|---------------------|---------------------|-----------------------|---------------------------|
|---------------------|---------------------|-----------------------|---------------------------|

## Creating Your Personal Coach / Athletic Director Account

Create an account and sign on with your Google and Facebook account

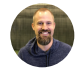

Written by Sam Schill Updated over a week ago

## Step 1 - Click School Login

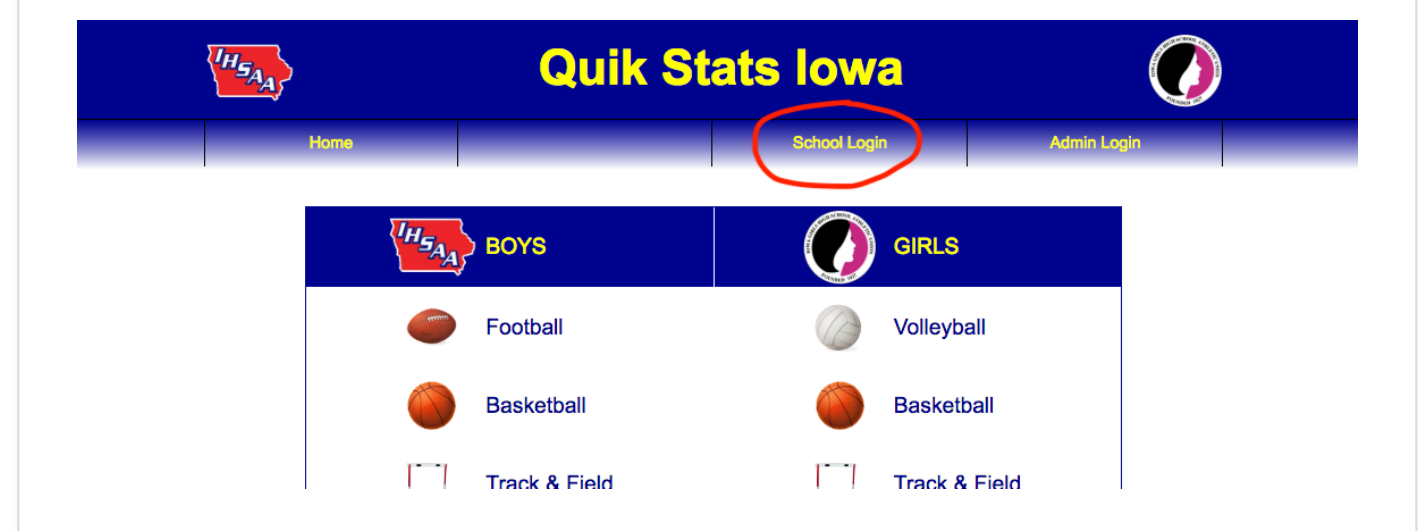

Step 2 - For more a more mobile friendly site, choose Google or Facebook to sign in (not Quik Stats Login)

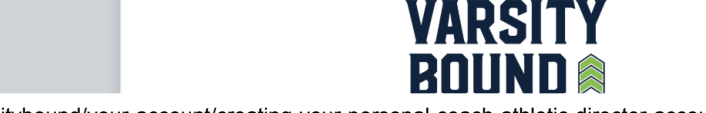

| G          | Sign in with Google                           |  |
|------------|-----------------------------------------------|--|
| <b>F</b>   | Sign in with Facebook                         |  |
|            | Sign in with Varsity Bound                    |  |
| A front ro | w seat to the improvements coming to the site |  |
|            | Quik Stats Login                              |  |
|            |                                               |  |

## Step 3 - Login with Gmail or Facebook username and password

- Select the Google (Gmail) or Facebook account you prefer.
- Use your username and password to begin to connect your account.

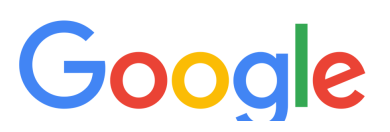

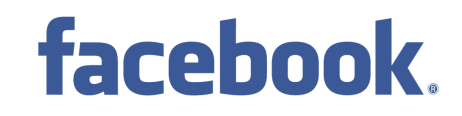

3/27/2019

Creating Your Personal Coach / Athletic Director Account | Varsity Bound Help Center

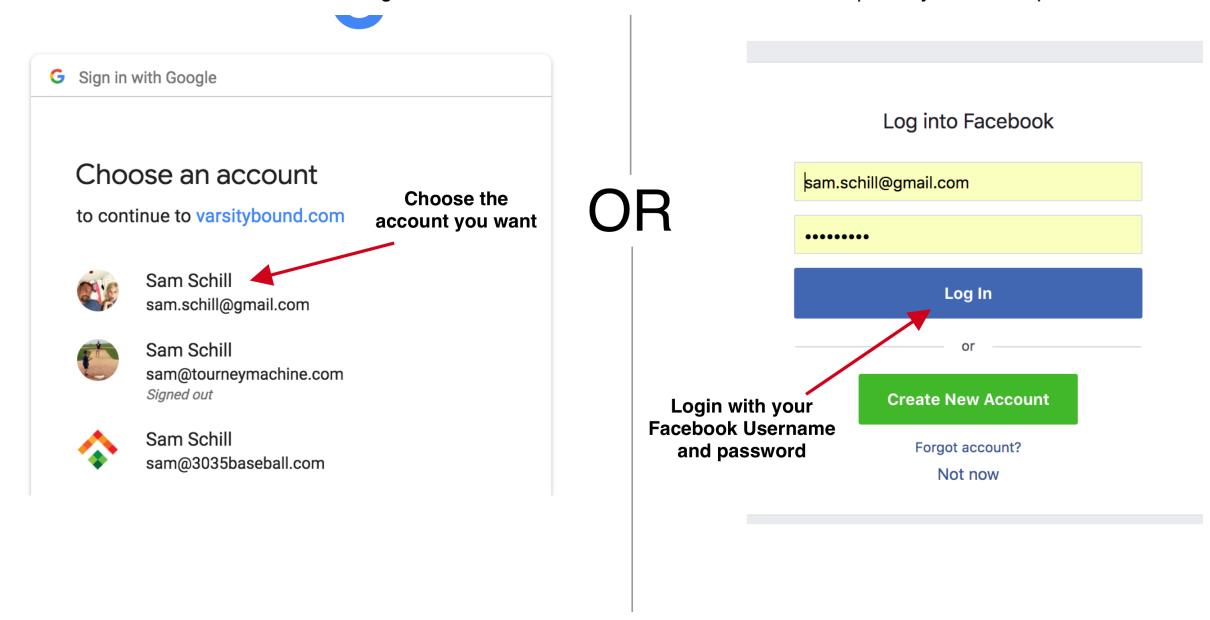

## Step 4 - Connect your school to your personal account

- Select your School
- Enter in your school's Quik Stat password
- Click the "Connect to school" button

NOTE: This is one time step. After you connect it will always remember your school

**Connect to School** 

Creating Your Personal Coach / Athletic Director Account | Varsity Bound Help Center

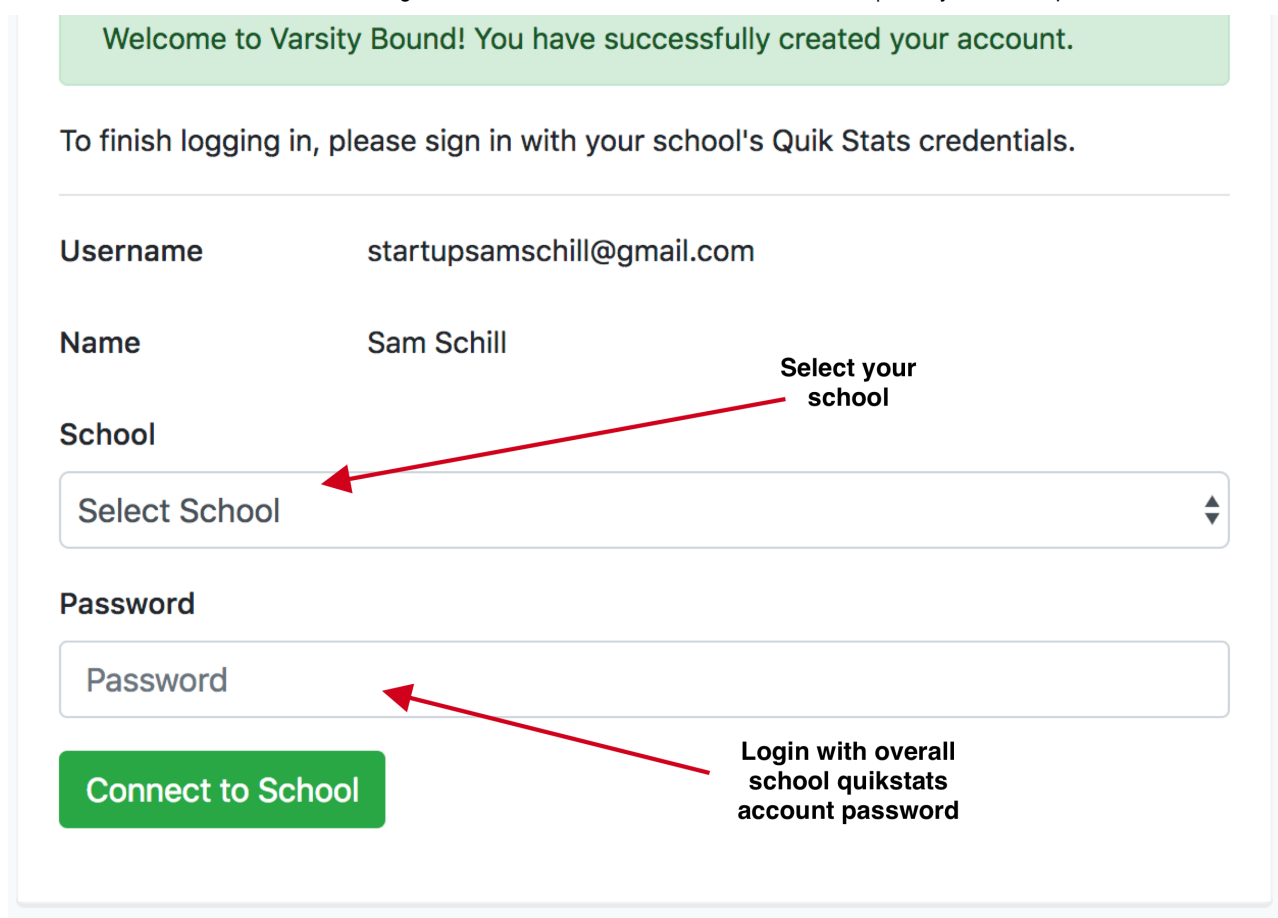

When logged in you will see you name in the upper right hand corner.  $\Box\,\Box$ 

| VARSITY BOUND  Sam *                                                                                                    |                 |                 |  |
|----------------------------------------------------------------------------------------------------|-----------------|-----------------|--|
| Ames                                                                                                    | Teams List      |                 |  |
| Teams                                                                                                    | Boys            | Girls           |  |
| <ul> <li>Students</li> <li>Venues</li> <li>Staff</li> <li>Import</li> <li>Articles</li> <li>Messaging</li> <li>Programs</li> <li>Sponsors</li> <li>Conversed on the App Store</li> </ul> | 🄗 Baseball      | 🛞 Basketball    |  |
|                                                                                                    | 🛞 Basketball    | 🗭 Golf          |  |
|                                                                                                    | 🗭 Fall Golf     | Soccer          |  |
|                                                                                                    | 🧭 Football      | 🤣 Softball      |  |
|                                                                                                    | 🛞 Soccer        | Swimming        |  |
|                                                                                                    | Swimming        | 🤣 Tennis        |  |
|                                                                                                    | 🤣 Tennis        | 🌂 Track & Field |  |
|                                                                                                    | 🗠 Track & Field | 🛞 Volleyball    |  |
|                                                                                                    |                 |                 |  |